## UNIVERSITY OF WESTMINSTER<sup>™</sup>

### **Multi-Factor Authentication Setup Guide**

The University of Westminster is enhancing security for all staff and students that have access to University resources. This will require users to register for Multi-Factor Authentication (MFA) using a Microsoft authenticator application installed on their phone as the default method, with text and phone call as secondary methods of MFA.

**Overview the MFA registration process:** Registering for MFA (video tutorial)

Frequently asked questions:

MFA FAQ

**Prerequisites:** 

• Download and install the Microsoft Authenticator app on your Android or iPhone device You can also use alternative authenticator apps such as Google Authenticator. However, we recommend using Microsoft Authenticator as it is simple to use, reliable and most secure.

#### Setting up MFA with Microsoft Authenticator App

#### On your PC laptop or MacBook

1. From your laptop, please click on the link below to register your device for MFA or navigate to: <u>https://aka.ms/setupsecurityinfo</u>

| Click here to register for MFA |  |
|--------------------------------|--|
|--------------------------------|--|

2. On <u>https://aka.ms/setupsecurityinfo</u> check the sign-in methods. If it is not already there, click + **Add method** to add the Microsoft Authenticator App. Set this as your default sign-in method.

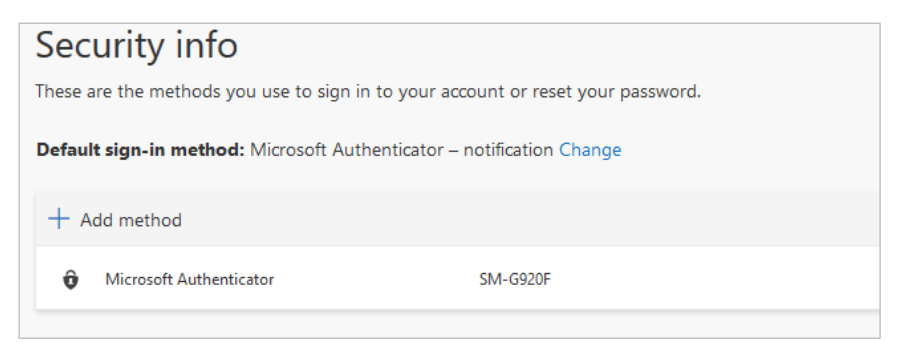

Please note: if the sign-in method has not been set to use 'Microsoft Authenticator – notification' as default, then select **Change** and ensure that it has been set correctly.

3. Click 'Next' and follow the on-screen instructions.

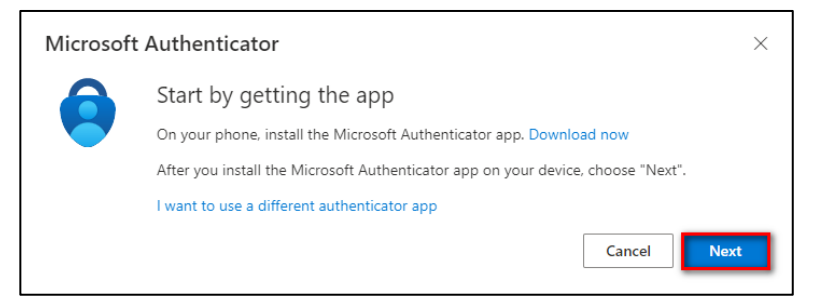

#### 4. Select 'Next'

| Set up your account<br>If prompted, allow notifications. Then add an account, and select "Work or school".<br>Back Next | Microsoft | Authenticator                                                                                                    | ×  |
|----------------------------------------------------------------------------------------------------|-----------|----------------------------------------------------------------------------------------------------|----|
|                                                                                                    | -         | Set up your account<br>If prompted, allow notifications. Then add an account, and select "Work or school".<br>Back | ct |

#### On your phone using the Microsoft Authenticator App

(Screenshots are for iPhone. Android setup is similar.)

- 5. Launch the Microsoft Authenticator app and select **Allow** for notifications then select **Skip** 
  - Download Microsoft Authenticator Apple App Store
  - Download Microsoft Authenticator Google Play Store

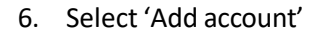

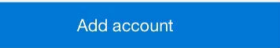

7. Under Accounts, select 'Work or school account'

| < Acc | ounts                           |   |
|-------|---------------------------------|---|
| WHAT  | KIND OF ACCOUNT ARE YOU ADDING? |   |
|       | Personal account                | > |
|       | Work or school account          | > |
| Я     | Other (Google, Facebook, etc.)  | > |

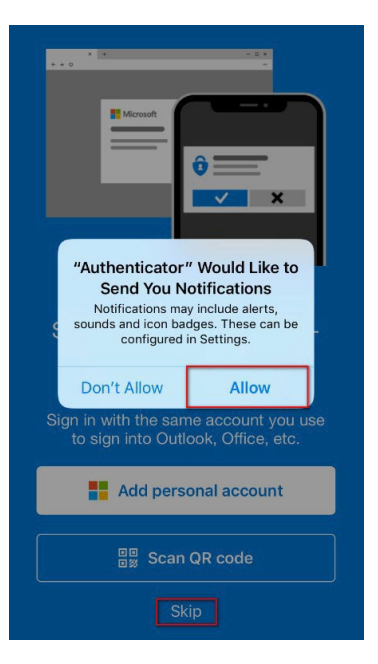

8. When the notification to allow access to the camera appears, select 'OK'

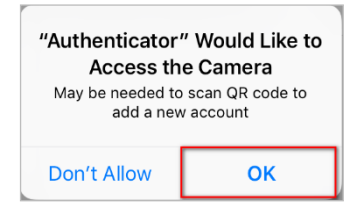

# Return to your laptop, and work through the prompts to set the account in the Microsoft Authenticator app

1. Scan the QR Code (on your laptop) that will be displayed on the screen and then select **Next** 

| Microsoft Authenticator                                                                                                    | $\times$ |
|----------------------------------------------------------------------------------------------------|----------|
| Scan the QR code                                                                                                    |          |
| Use the Microsoft Authenticator app to scan the QR code. This will connect the Microsoft Authentic<br>app with your account. | ator     |
| After you scan the QR code, choose "Next".                                                                                   |          |
| Can't scan image?                                                                                                    |          |
| Back                                                                                                    | rt       |

2. Click **Next** on the webpage (on your laptop) and follow the prompts. A request for approval will be sent to the Microsoft Authenticator app on the phone. Enter the number shown on the screen into the app and then select **Yes**.

| Microsoft | Authenticator $	imes$                                                                  |
|-----------|----------------------------------------------------------------------------------------|
|           | Let's try it out                                                                       |
|           | Approve the notification we're sending to your app by entering the number shown below. |
| L-J       | 68                                                                                     |
|           | Back Next                                                                              |

3. MFA will have been set up successfully. Click on Next

| Microsoft Authenticator | $\times$ |
|-------------------------|----------|
| Notification approved   |          |
| Back                    | t        |